# Manage Queues

## AUDIT4 OUTGOING REF

- 1. On the Manage Queues screen, click Add.
- 2. On the Queue Setup screen, name the queue and set its base directory.

| Queue Setup      |     | ×      |
|------------------|-----|--------|
| Queue name       |     |        |
| AUDIT4 OUTGOING  | REF |        |
| Base Directory   |     |        |
| C:\Inpath\MO\Out |     | 6      |
|                  | ОК  | Cancel |

1 AUDIT4 OUTGOING REF 2 Previously Setup Queues 2.1 AUDIT4 INCOMING LETTERS ORU TO REF 2.2 AUDIT4 OUTGOING RRI TO ACK

#### 3. Enter the details as outlined below.

| (Capricorn installed on an Audit4 server machine)>  |        |
|-----------------------------------------------------|--------|
| Queue name:<br>OUTGOING REF                         | AUDIT4 |
| Base Directory                                      | C:     |
| \inpatn\MO\Out\                                     |        |
| (Capricorn installed on an Audit 4 client machine)> |        |
| Queue name:<br>OUTGOING REF                         | AUDIT4 |
| Base directory:                                     |        |
| //Server/Tubacu/Mo/Ouc/                             |        |

4. Click **OK** on the queue setup, click the queue named **AUDIT4 OUTGOING REF** in the queues to watch for messages and click on **Setup** at the bottom of the configuration window.

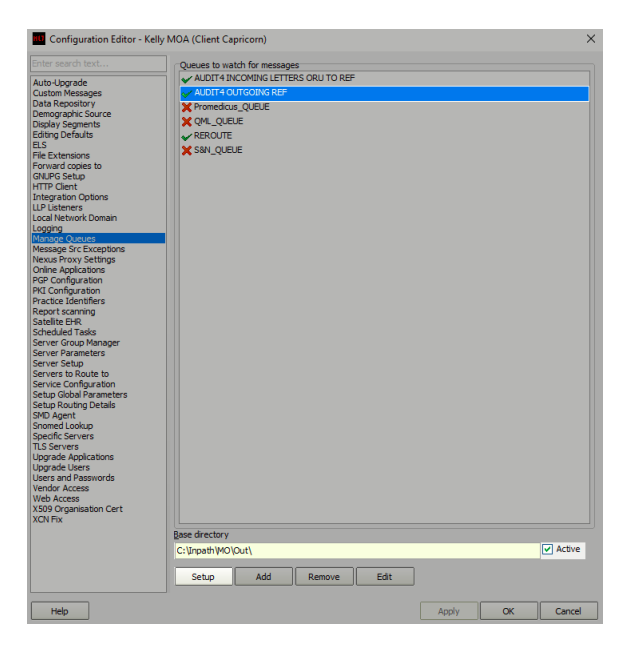

5. On the right-hand side, click on **Add.** Select the decorators listed below in the order displayed and configure as specified on the right.

| Specify file mask                       | -Set File Mask to *. |
|-----------------------------------------|----------------------|
| Expand MO Routing IDs                   | -No additional       |
| settings.                               | No daticionar        |
| Override Sender HD fields to This value | -Tick "Use           |
| Primary Practice Identifier"            |                      |
| Route with Capricorn                    | -No additional       |
| settings.                               |                      |
| Route with Capricorn settings.          | -No additional       |

| Edit Property                                                     |          |         |
|-------------------------------------------------------------------|----------|---------|
| Jetup Queue                                                       |          |         |
| ractice                                                           |          |         |
| SR AUDIT4 OUTGOING REF                                            |          |         |
|                                                                   |          |         |
| Incoming                                                          |          |         |
| Specify file mask                                                 |          | Add     |
| Expand MO Routing IDs     Override Sender HD fields to This value |          |         |
| Route with Capricorn                                              |          | cemove  |
|                                                                   | N        | love Up |
|                                                                   | Ma       | ve Down |
|                                                                   |          |         |
| File mask                                                         |          |         |
| *.HL7 (HL7 messages)                                              |          |         |
|                                                                   |          |         |
|                                                                   |          |         |
|                                                                   |          |         |
|                                                                   |          |         |
|                                                                   |          |         |
|                                                                   |          |         |
|                                                                   |          |         |
|                                                                   |          |         |
|                                                                   |          |         |
|                                                                   |          |         |
|                                                                   |          |         |
|                                                                   |          |         |
|                                                                   |          |         |
|                                                                   |          |         |
|                                                                   |          |         |
|                                                                   |          |         |
|                                                                   |          |         |
|                                                                   |          |         |
|                                                                   |          |         |
|                                                                   |          |         |
|                                                                   |          |         |
|                                                                   |          |         |
|                                                                   |          |         |
| Help                                                              | Apply OK | Cance   |

6. Click Apply and OK to save the AUDIT4 OUTGOING REF queue and return to the Manage Queues configuration screen.

### **Previously Setup Queues**

### AUDIT4 INCOMING LETTERS ORU TO REF

No longer required if Capricorn 3.2.5.36 and above in use.

1. Select Manage Queues from the left panel.

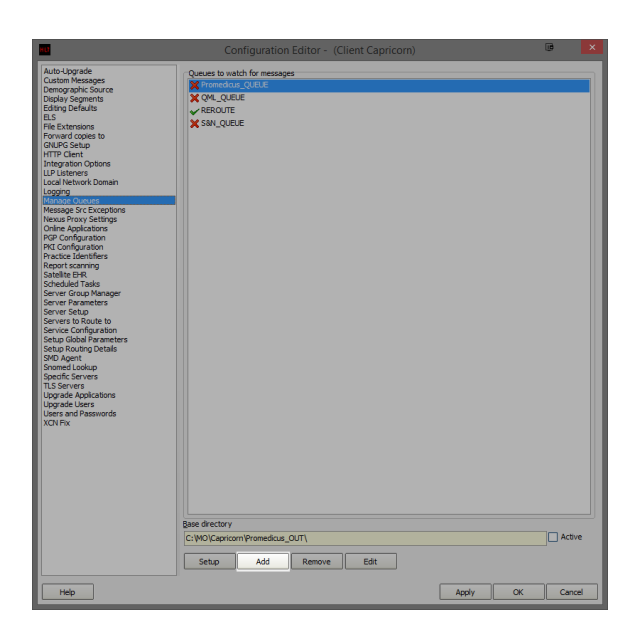

- 2. In the Managed Queues menu click Add.
- 3. The queue setup window will open.

| Queue Setup                        | × |
|------------------------------------|---|
| Queue name                         |   |
| AUDIT4 INCOMING LETTERS ORU TO REF |   |
| Base Directory                     |   |
| C:\Inpath\MO\                      | 0 |
| OK Cancel                          |   |

4. Enter the details as outlined below.

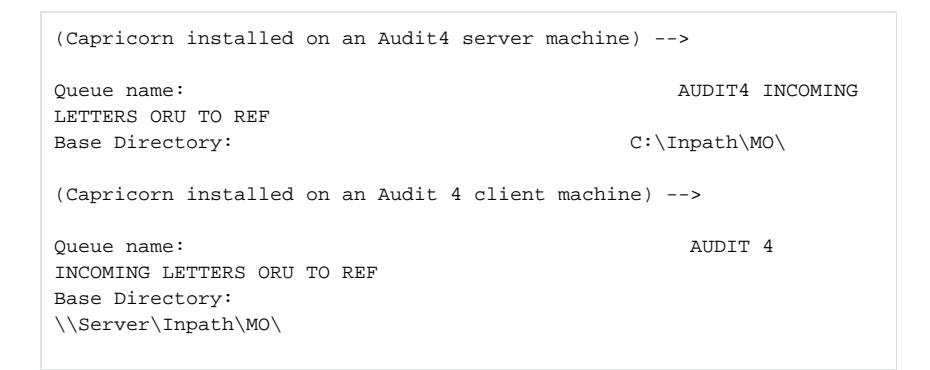

 Click OK on the queue setup, click the queue named AUDIT4 INCOMING LETTERS ORU TO REF in the queues to watch for messages and click on Setup at the bottom of the configuration window.

| -                                                                                                    | Configuration Editor - (Client Capricorn)                                                                                                    |          | ×      |
|----------------------------------------------------------------------------------------------------|----------------------------------------------------------------------------------------------------|----------|--------|
| Auto-Doparale<br>Cactom Researce<br>Dipulsy Segments<br>Education Researce<br>Dipulsy Segments<br>Education Researce<br>Education Researce<br>Catego Calification<br>II and Calification<br>II and Calification<br>II an | Duese for vertific for ressages<br>Marcine Accord Lettras Source 10 for<br>Marcine Accord Lettras Source 10 for<br>Marcine Accord Lettras Source 10 for<br>Marcine Accord Lettras Source 10 for<br>Marcine Accord Lettras Source 10 for<br>Base directory<br>C. Urpash (Vol.)<br>Setup Add Remove Edt | , Advir  |        |
| Help                                                                                                    |                                                                                                    | Apply OK | Cancel |

6. In the edit property window, we are going to setup the queue to convert the letters from **ORU** to **REF** for Audit4 import. On the right hand side, click on **Add.** 

| HU                          |                                                  | Select |    |       | ×    |
|-----------------------------|--------------------------------------------------|--------|----|-------|------|
| Select the                  | Message Decorator                                |        |    |       | _    |
| Filter:                     |                                                  |        |    |       | - 11 |
| Ack modifier<br>Add HTML D  | isplay Segment                                   |        |    |       | ^    |
| ADT to ORU                  | Decorator                                        | -      |    |       | - 11 |
| Append Sen<br>Apply CSV F   | aing Facility to Report<br>ile against Templates | IITE   |    |       |      |
| Apply CSV I<br>Archive File | s after Processing                               |        |    |       |      |
| Base64 Dec                  | ode Message                                      |        |    |       |      |
| Blob Routing                | Decorator                                        |        |    |       |      |
| Change Mes                  | sage Filenames                                   | unt .  |    |       |      |
| Convert Do                  | cument to ORU                                    | June   |    |       |      |
| Convertiend                 |                                                  |        |    |       | ~    |
|                             |                                                  |        | ОК | Cance | 1    |

| Convert ORU Message to REF | No         |
|----------------------------|------------|
| additional settings.       |            |
| Store Message in Folder    | Additional |
| settings required.         |            |
|                            |            |

7. Once you have added both decorators you will need to supply additional configuration for the St ore Message in Folder. Highlight the Store Message in Folder decorator on the edit property window. Notice that there are additional configuration options displayed below the decorator list. Make sure Use Original Filename is ticked.

| -                                  | Edit Property |          | l ×       |
|------------------------------------|---------------|----------|-----------|
| Setup Queue                        |               |          |           |
| Practice                           |               |          |           |
| AUDIT4 INCOMING LETTERS ORU TO REF |               |          | •         |
|                                    |               |          |           |
| Incoming                           |               |          | ]         |
| Convert ORU Message to REF         |               |          | Add       |
| Store measage in rouch             |               |          | Remove    |
|                                    |               |          |           |
|                                    |               |          | Move up   |
|                                    |               | *        | Move Down |
| Store Message in Folder            |               |          |           |
| Store Message Store ACK            |               |          |           |
| Folder                             |               |          |           |
| C:\Inpath\MO\Letters\ 🙆            |               |          |           |
| Use Original Filename              |               |          |           |
|                                    |               |          |           |
|                                    |               |          |           |
|                                    |               |          |           |
|                                    |               |          |           |
|                                    |               |          |           |
|                                    |               |          |           |
|                                    |               |          |           |
|                                    |               |          |           |
|                                    |               |          |           |
|                                    |               |          |           |
|                                    |               |          |           |
|                                    |               |          |           |
|                                    |               |          |           |
|                                    |               |          |           |
|                                    |               |          |           |
| Help                               |               | Apply OK | Cancel    |

8. Leave the tick-box's on their default configuration and set the file path for the converted letters to be saved.

| Note:<br>This folder will not exist and will needs to be be created before setting the file path. |    |
|---------------------------------------------------------------------------------------------------|----|
| (Capricorn installed on an Audit 4 server)                                                        |    |
| Store Message in Folder<br>\Inpath\MO\Letters\                                                    | C: |
| (Capricorn installed on an Audit4 client machine)                                                 |    |
| Store Message in                                                                                  |    |

9. Click Apply and OK to save the AUDIT4 INCOMING LETTERS ORU TO REF queue and return to the Manage Queues configuration screen.

#### AUDIT4 OUTGOING RRI TO ACK

Folder

No longer required if Capricorn 3.2.13.61 and above in use.

\\Server\Inpath\MO\Letters\

On the Manage Queues screen, click Add.

1. On the Queue Setup screen, name the queue and set its base directory.

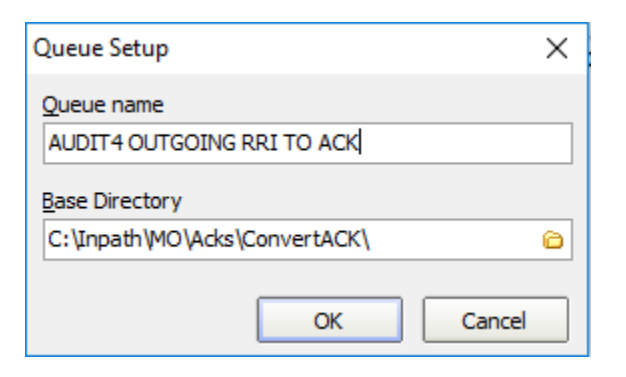

| (Capricorn installed on an Audit4 server machine)>  |        |
|-----------------------------------------------------|--------|
| Queue name:                                         | AUDIT4 |
| Base Directory:                                     | C:     |
| \Inpath\MO\ACKs\ConvertACK                          |        |
| (Capricorn installed on an Audit 4 client machine)> |        |
| Queue name:                                         | AUDIT4 |
| OUTGOING RRI TO ACK                                 |        |
| Base directory:                                     |        |
| \\Server\Inpath\MO\ACKs\ConvertACK                  |        |

Note:

The folder ConvertACK will not exist and will need to be created before setting the file path. 2. Select AUDIT4 OUTGOING RRI TO ACK from the Queues to Watch for Messages and click S etup.

- 3. Select Add from the right side of the Edit Properties window.
- 4. You can search the decorators by typing in their name when one of the decorators is highlighted.

```
Modify message with HL7 script. - Additional settings required.
Store message In folder - addition settings required.
```

- 5. In the Edit Properties, we need to add the HL7 Script to the Modify Message with HL7 Script configuration section.
- 6. You must paste the script exactly as shown below into the text box in the modifiers configuration. Be sure there are no extra spaces or empty lines at the top.

HI7 Script.

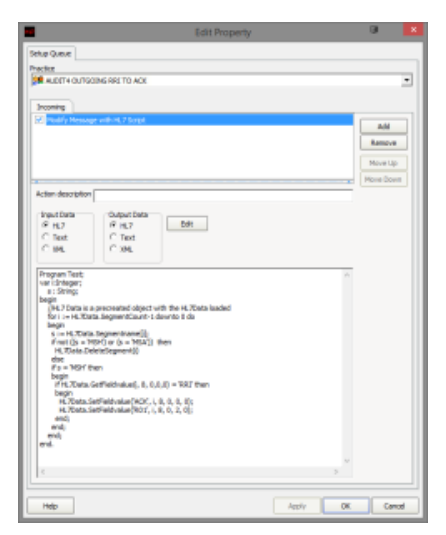

```
Program Test;
var i:Integer;
       s : String;
begin
       //HL7 Data is a precreated object with the HL7Data loaded
       for i := HL7Data.SegmentCount-1 downto 0 do
       begin
               s := HL7Data.Segmentname[i];
               if not ((s = 'MSH') or (s = 'MSA')) then
                       HL7Data.DeleteSegment(i)
               else
               if s = 'MSH' then
               begin
                       if HL7Data.GetFieldvalue(i, 8, 0,0,0) =
'RRI' then
                       begin
                               HL7Data.SetFieldvalue('ACK', i, 8,
0, 0, 0);
                               HL7Data.SetFieldvalue('R01', i, 8,
0, 2, 0);
                       end;
               end;
       end;
end.
```

7. If you haven't already, you will need to add the Store Message in Folder Decorator to the AUDI T4 OUTGOING RRI TO ACK Queue.

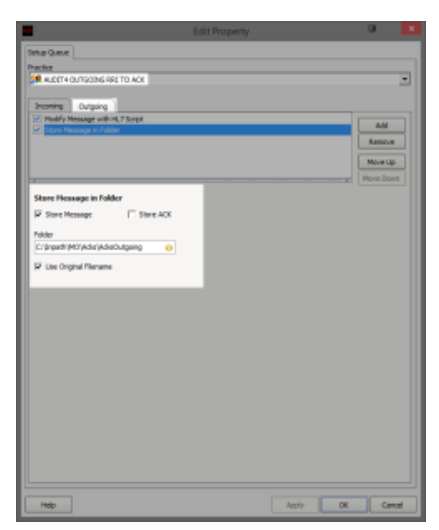

(Capricorn installed on a Audit4 Server Machine) -->
Store Message in Folder: C:
\Inpath\MO\ACKs\ACKsOutgoing
(Capricorn installed on a Audit4 Client Machine) -->
Store Message in Folder:
\\Server\Inpath\MO\ACKs\ACKsOutgoing

- 8. Click Apply and OK to save the AUDIT4 OUTGOING RRI TO ACK Queue and return to the Ma nage Queues configuration Screen.
- 9. Click **Apply** and **OK** to save the current configuration and to exit the Capricorn configuration editor.

You have now completed the configuration for the Medical Objects Capricorn to download and send acknowledgements.